# 5. 2 辞退届を提出する場合

# 5.2 辞退届を提出する場合

#### <u>入札状況一覧の表示</u>

入札書、又は辞退届の提出可能な案件を表示する一覧画面です。

| G CALS/EC - Internet Expl | plorer                                                                                                    |                    |
|---------------------------|----------------------------------------------------------------------------------------------------|--------------------|
| <b>00000</b><br>電子入札システム  | 2017年05月26日 11時16分 CALS/EC 電子入札システム                                                                                                   | Ø                  |
|                           | 人化信報サニビス 電中入れジステム 保証機能 説明要求                                                                                                    | 15 17 17 18 19 19  |
| ○ 簡易案件検索                  | 入札状況一覧                                                                                                    |                    |
| ○ 調達案件検索                  | 企業D 999200000000048                                                                                                    | 表示案件 1-1           |
| ○ 調達案件一覧                  | 業者番号 99000002                                                                                                    | 全案件数 1             |
| • 入札状況一覧                  | 氏名 代表 2太郎                                                                                                    | <b>1</b>           |
| ○ 登録者情報                   |                                                                                                    |                    |
| ○保存データ表示                  | 案件表示順序 <u>条件番亏 </u> ●降順                                                                                                    |                    |
|                           | 最新更新日時                                                                                                    | 2017.05.26 11:16   |
|                           | 番     文化/     入札/       号     案件名称     入札方式     再入札/     辞退届     辞退     受付票/通知書     资格確認     プロ/       号     見後     一覧     申詰書     ディ | 5 摘要 状況            |
|                           | 1         〇×案件17         通常型指名競<br>争入札         入札書提出         提出                                                                       |                    |
|                           | 1                                                                                                    | 表示案件 1-1<br>全案件数 1 |
|                           |                                                                                                    | <b>1</b>           |
|                           |                                                                                                    |                    |
|                           |                                                                                                    |                    |
|                           |                                                                                                    |                    |
|                           |                                                                                                    |                    |
|                           |                                                                                                    |                    |
|                           |                                                                                                    |                    |
|                           |                                                                                                    |                    |
|                           |                                                                                                    | <b>€</b> 100% ▼    |

#### <u>操作説明</u>

「辞退届」欄の提出ボタン① をクリックします。

# <u>項目説明</u>

| 最新表示ボタン | :入札状況一覧を最新状態にします。 |
|---------|-------------------|
|         |                   |

- 🥌 ボタン : 前ページのデータを表示します。

#### <u>辞退届の表示</u>

辞退届を提出するために、必要な情報を入力する画面です。

| G CALS/EC - Internet Explorer |          |          |             |             |                                          |          |
|-------------------------------|----------|----------|-------------|-------------|------------------------------------------|----------|
| 0000                          |          |          | 2017年05月26日 | ] 11時16分    | <b>CALS/EC</b> 電子入札システム                  | Ø        |
| ● 电子入礼ジステム                    | 入札情報サービス | 電子入札システム | 検証機能        | 説明要求        |                                          |          |
| ○ 簡易案件検索                      |          |          |             | 辞退届         |                                          |          |
| ○ 調達案件検索                      | 発注者名称    |          | 総務部         |             |                                          |          |
| の調達案件一覧                       | 案件番号     |          | 9992050100  | 20170034    |                                          |          |
|                               | 案件名称     |          | 〇×案件17      |             |                                          |          |
| • 入札状況一覧                      | 執行回数     |          | 1回目         |             |                                          |          |
| · 登録者情報                       | 締切日時     |          | 半成29年05月    | 月26日 11時30分 |                                          |          |
| の現ちニークまー                      | 企業D      |          | 9992000000  | 000048      |                                          |          |
| * 体行了一 > 衣小                   | 企業名称     |          | (株)テストエ     | 務店02        |                                          |          |
|                               | 氏名       |          | 代表 2太郎      |             |                                          |          |
|                               | <連絡先>    |          |             |             |                                          |          |
|                               | 商号(連絡先   | :名称)     | (株)テストエ     | 務店02        |                                          |          |
|                               | 氏名       |          | 代表 2太郎      | 1           |                                          |          |
|                               | 住所       |          | 0000市       | ××町ム丁目1-    | -1-2                                     |          |
|                               | 電話番号     |          | 03-0000-00  | 002         |                                          |          |
|                               | E-Mail   |          | accepter1@  | nisasp.com  | zwinazan zwiato nakaza zwiato zanoweno z |          |
|                               | 備考       |          |             |             |                                          |          |
|                               |          |          |             |             |                                          |          |
|                               |          |          |             |             |                                          |          |
|                               |          | 提        | 出内容確認)      |             | 戻る                                       |          |
|                               |          |          |             |             |                                          |          |
|                               |          | 1        | )           |             |                                          |          |
|                               |          |          |             |             |                                          |          |
|                               |          |          |             |             |                                          |          |
|                               |          |          |             |             |                                          | 0.4000   |
|                               |          |          |             |             |                                          | ♥ 100% ▼ |

#### <u>操作説明</u>

必要な情報を確認後、提出内容確認ボタン①をクリックします。

#### <u>項目説明</u>

以下の項目については利用者登録済みの情報が既定値として表示されます。特に必要の無い場合 は変更しないで下さい。

(連絡先)

| 商号(連絡先名称)       | : 商号(事業所名)を入力します。              |
|-----------------|--------------------------------|
| 氏名              | : 連絡先氏名を入力します。                 |
| 住所              | :連絡先住所を入力します。                  |
| 電話番号            | : 連絡先電話番号を入力します。               |
| E-Mail          | :連絡先Eメールアドレスを入力します。            |
| 備考<br>提出内容確認ボタン | : 任意入力です。<br>: 提出内容確認画面に移動します。 |

## <u>辞退届の内容確認</u>

辞退届の提出内容を確認後、提出するための画面です。

| CALS/EC - Internet Explorer |                  |                           |                 |
|-----------------------------|------------------|---------------------------|-----------------|
| 0000                        | 2017年05月2        | 6日 11時17分 CALS/EC 電子入札システ | т 🖉             |
| 電子入札システム入札情報サービス            | 電子入札システム 検証機能    | 説明要求                      |                 |
| ○ 簡易案件検索                    |                  |                           |                 |
| の調達案件検索                     |                  | 辞退届                       |                 |
| の調達案件一覧                     | 発注者名称<br>案件番号    | 総務部<br>999205010020170034 |                 |
|                             | 案件名称             | 〇×案件17                    |                 |
| の登録者情報                      | 執行回数             |                           |                 |
| ○ 保存データ表示                   | 禘切日時             | 平成29年05月26日 11時30分        |                 |
|                             | 企業D<br>☆ ## a #t | 999200000000048           |                 |
|                             | 企業名称<br>氏名       | (株)テスト上務店02<br>代表 9大郎     |                 |
|                             | <連絡先>            |                           |                 |
|                             | 商号(連絡先名称)        | (株)テスト工務店02               |                 |
|                             | 氏名               | 代表 2太郎                    |                 |
|                             | 1127/1<br>雷話番号   | 03-0000-0002              |                 |
|                             | E-Mail           | accepter1@hisasp.com      |                 |
|                             | 備考               |                           |                 |
|                             |                  |                           |                 |
|                             |                  |                           |                 |
|                             | 印刷               | 辞退届提出                     |                 |
|                             |                  |                           |                 |
|                             |                  |                           |                 |
|                             |                  |                           |                 |
|                             |                  |                           |                 |
|                             |                  |                           |                 |
|                             |                  |                           | € 100% <b>→</b> |

# <u>操作説明</u>

送信内容をもう一度確認してから、**印刷ボタン**①ボタンをクリックします。 印刷用の新規ウィンドウが表示されます。

# <u>項目説明</u>

| 印刷ボタン    | :印刷用の別画面が表示されます。 |
|----------|------------------|
| 辞退届提出ボタン | : 辞退届を送信します。     |
| 戻るボタン    | : 前画面に戻ります。      |

#### <u>辞退届の印刷</u>

辞退届を印刷するための画面です。

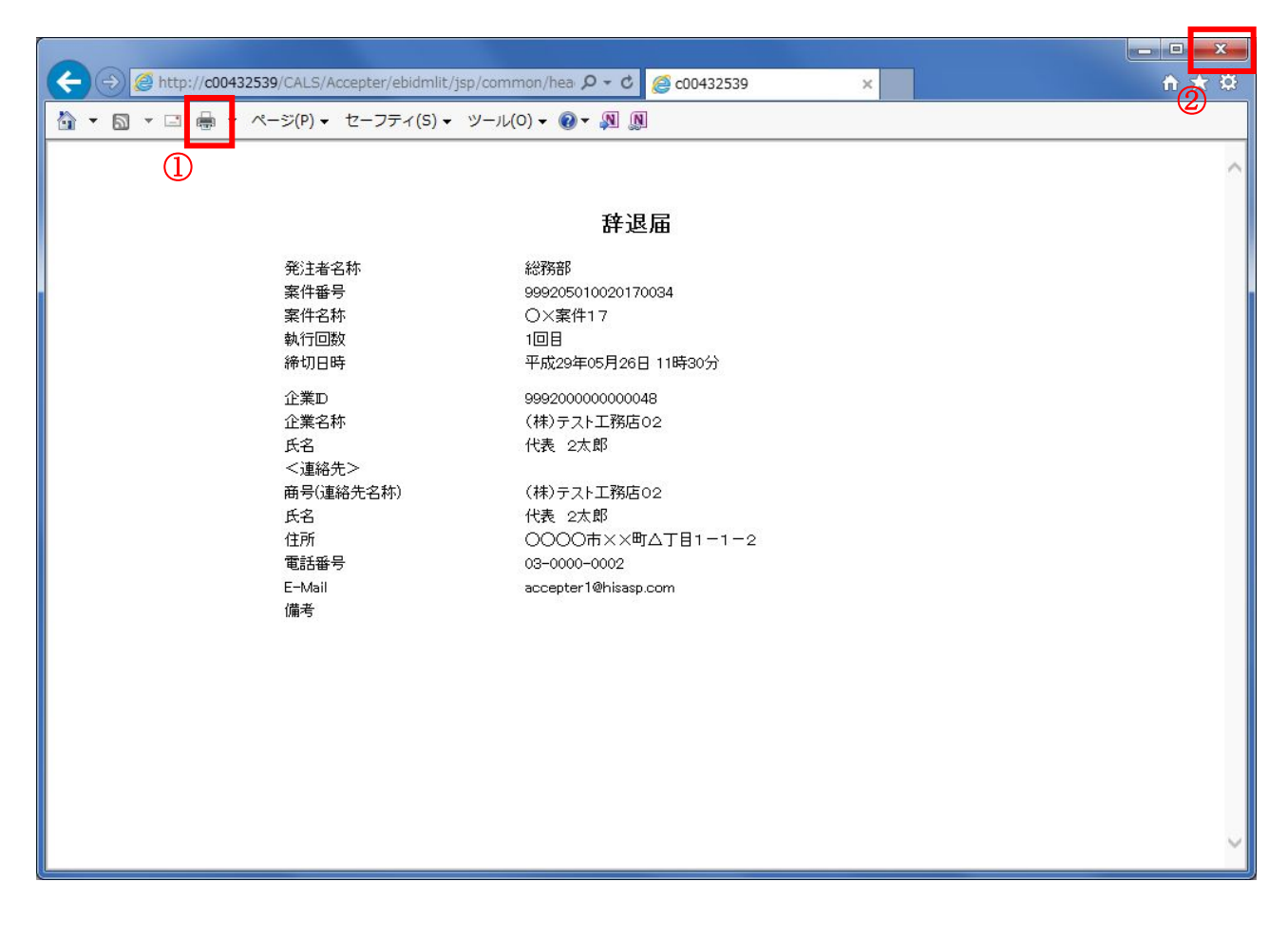

# <u>操作説明</u>

**印刷アイコン**①をクリックすることにより、辞退届が印刷されます。 印刷終了後、右上の×ボタン②で画面を閉じます。

#### <u>辞退届の提出</u>

印刷後、辞退届を提出する画面です。

| CALS/EC - Internet Explorer                                       |                    |                             |          |
|-------------------------------------------------------------------|--------------------|-----------------------------|----------|
| 60000                                                             | 2017年05月2          | 26日 11時17分 CALS/EC 電子入札システム | Ø        |
| 電子入札システム入札情報                                                      | サービス 電子入札システム 検証機能 | 説明要求                        |          |
| ○ 簡易案件検索                                                          |                    |                             |          |
| ○ 調達案件検索                                                          |                    | 辞退届                         |          |
| <ul> <li>         ・調達案件一覧         ・         ・         ・</li></ul> | 発注者名称<br>案件番号      | 総務部<br>999205010020170034   |          |
| 2042 th 1010                                                      | 案件名称               | ○×案件17                      |          |
| • 金球省情報                                                           | 執行回数               |                             |          |
| ○ 保存データ表示                                                         | 禘切日時               | 平成29年05月26日 11時30分          |          |
|                                                                   | 企業D                | 999200000000048             |          |
|                                                                   | 企業名称               | (株)テスト工務店02                 |          |
|                                                                   | 広石<br><連絡先>        | TTR 2AR                     |          |
|                                                                   | 商号(連絡先名称)          | (株)テスト工務店02                 |          |
|                                                                   | 氏名                 | 代表 2太郎                      |          |
|                                                                   | 住所                 | 0000市××町ム丁目1-1-2            |          |
|                                                                   | 電話番号               | 03-0000-0002                |          |
|                                                                   | E-Mail             | accepter1@hisasp.com        |          |
|                                                                   | U₩~5               |                             |          |
|                                                                   |                    |                             |          |
|                                                                   | 印刷                 | 辞退届提出 戻る                    |          |
|                                                                   |                    |                             |          |
|                                                                   |                    |                             |          |
|                                                                   |                    |                             |          |
|                                                                   |                    |                             |          |
|                                                                   |                    |                             |          |
|                                                                   |                    |                             |          |
|                                                                   |                    |                             | 🔍 100% 🔻 |

操作説明提出内容を確認後、辞退届提出ボタン③をクリックします。

#### <u>項目説明</u>

| 印刷ボタン    | :印刷用の別画面が表示されます。 |
|----------|------------------|
| 辞退届提出ボタン | : 辞退届を送信します。     |
| 戻るボタン    | :前画面に戻ります。       |

※辞退届を提出した後、辞退届の撤回はできません。 提出内容をよく確認してからボタンをクリックしてください。

## 辞退届受信確認通知の印刷

辞退届が正常に送信されたことを通知するための画面です。

| G CALS/EC - Internet Explore                     |                   |                    |                         | - • • ×       |
|--------------------------------------------------|-------------------|--------------------|-------------------------|---------------|
| 0000<br>() () () () () () () () () () () () () ( |                   | 2017年05月26日 11時17分 | <b>CALS/EC</b> 電子入札システム | Ø             |
| ● 電子入社リスリム                                       | 入札情報サービス 電子入札システム | 検証機能 説明要求          |                         |               |
| • 簡易案件検索                                         |                   | 辞退届受信確認通           | <u>6</u> 知              |               |
| ○ 調達案件検索                                         |                   | 辞退届は下記の内容で正常に送信    | されました。                  |               |
| 0 细决家件                                           | 発注者名称             | 総務部                |                         |               |
| 》 詞建来什一見                                         | 案件番号              | 999205010          | 0020170034              |               |
| • 入札状況一覧                                         | 案件名称              | O×案件1              | 7                       |               |
| 0 登録表情報                                          | 執行回数              | 1 🛛 🗄              |                         |               |
|                                                  | 締切日時              | 平成29年0             | 5月26日 11時30分            |               |
| ○保存データ表示                                         | 企業₪               | 999200000          | 00000048                |               |
|                                                  | 企業名称              | (株)テスト             | 工務店02                   |               |
|                                                  | 氏名                | 代表 2太1             | \$3                     |               |
|                                                  | 〈連絡先〉             |                    |                         |               |
|                                                  | 曲号(連絡无名称)         | (株)テスト             | 上務店02                   |               |
|                                                  | 氏名                | 1代表 2本日            | <sup>과</sup><br>        |               |
|                                                  | 11년/기<br>중託포르     | 0000               | 1××=jΔ][[[-[-2          |               |
|                                                  | F-hdail           | accepter10         | abisasa com             |               |
|                                                  | 信老                | accepter in        | ernsasp.com             |               |
|                                                  | 受信日時              | 平成29年0             | 5月26日 11時17分            | <b>和新教室</b> 的 |
|                                                  |                   |                    |                         |               |
|                                                  | 印刷を               | 行ってから、入札状況一覧ボタン    | を押下してください               |               |
|                                                  | 印刷                | 辞退届保存              | 入札状況一覧                  |               |
|                                                  |                   |                    |                         |               |
|                                                  | $\square$         |                    |                         |               |
|                                                  |                   |                    |                         |               |
|                                                  |                   |                    |                         |               |
|                                                  |                   |                    |                         |               |
|                                                  |                   |                    |                         | 🔍 100% 🔻      |

#### <u>操作説明</u>

印刷ボタン①をクリックすることにより、新規ウィンドウが表示されます。

#### <u>項目説明</u>

| 印刷ボタン     | : 印刷用の別画面が表示されます。    |
|-----------|----------------------|
| 辞退届保存ボタン  | :辞退届をXML形式で保存します。    |
| 入札状況一覧ボタン | :入札(見積)状況一覧画面に移動します。 |

# <u>補足説明</u>

※保存ボタンで保存したXML形式ファイルを再表示する場合、左メニューの保存データ表示ボタンを クリックし、保存データ表示画面に移動します。保存データ表示画面で該当のファイルを選択すること により、印刷画面で辞退届が表示されます。

## 辞退届受信確認通知の印刷

辞退届受信確認通知を印刷するための画面です。

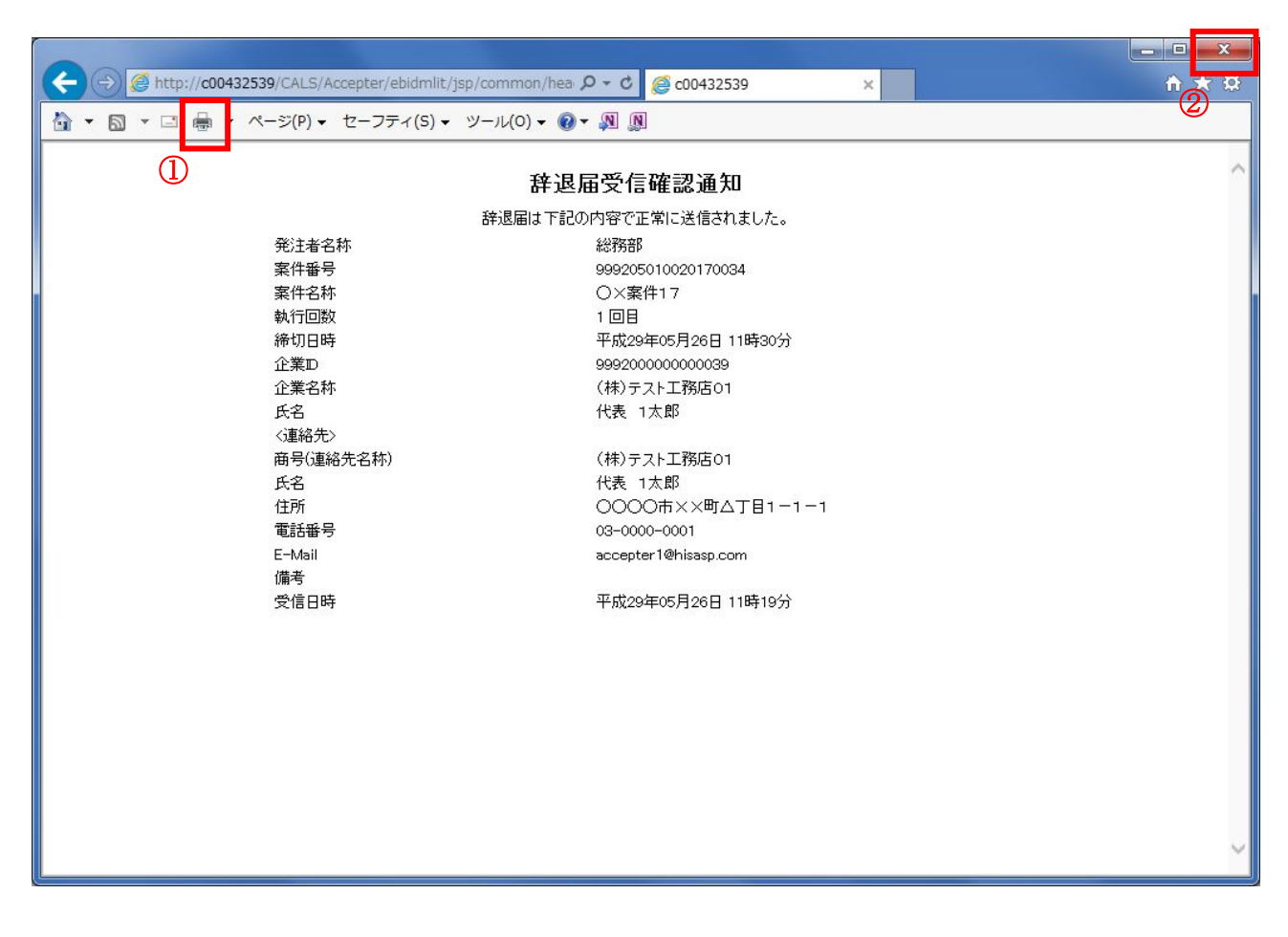

# <u>操作説明</u>

**印刷アイコン**①をクリックすることにより、辞退届受信確認通知が印刷されます。 印刷終了後、右上の×ボタン②で画面を閉じます。

#### 補足説明

※受信確認通知は後で印刷することはできないため、必ず表示された時点で 印刷するよう注意願います。